# 取扱説明書

# 攻撃メール分析

# インストールマニュアル

 ●このたびは、本製品をお求めいただきまして、誠にありがとうございます。ご使用の前にこの「取扱説明書」 をよくお読みの上、内容を理解してからお使いください。 お読みになった後も、本製品のそばなどいつもお手元においてお使いください。
 ●本書の内容につきましては万全を期しておりますが、お気づきの点がございましたら、サポート窓口にお申 し付けください。

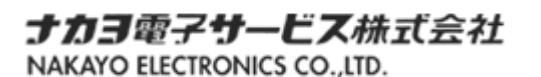

●各会社名、各製品名は、各社の商標または登録商標です。

## 目次

| 目次                               | 2 |
|----------------------------------|---|
| 1. はじめに                          |   |
| 1.1 機能                           | 3 |
|                                  | 3 |
| 2. インストール                        |   |
| 2.1 インストール準備                     | 4 |
| 2.2 信頼済みサイトの設定                   | 4 |
| 2. 3 インストール用 bat ファイルの実行(setup1) | 7 |
| 2. 4 インストール用 bat ファイルの実行(setup2) | 8 |
| 3. アンインストール                      | 9 |
|                                  |   |

#### 1. はじめに

本書は、「攻撃メール分析」(以下、本品と呼ぶ)のインストール/アンインストール説明書です。本品を操作 する方法について解説します。

(操作画面は一例です。ご利用される機種によって表示が異なります)

#### 1.1 機能

本品の機能は、以下の通りです。

(1) 不審メール通報 不審なメールを通報することができます。

#### 1.2 稼働環境

稼動環境は、以下の通りです。

OS Windows 8.1 / 10

### 2. インストール

本品をインストールする手順について説明します。

#### 2.1 インストール準備

本品をインストールするには、以下の物品を準備してください。

- ① ライセンスファイル (Licence.xml)
- ② インストール用 bat ファイル(setup1\_攻撃メール分析.bat、setup2\_攻撃メール分析.bat)
- ③ インストールファイル(「data」フォルダ内)

#### 2.2 信頼済みサイトの設定

Î Internet Explorer を起動します。

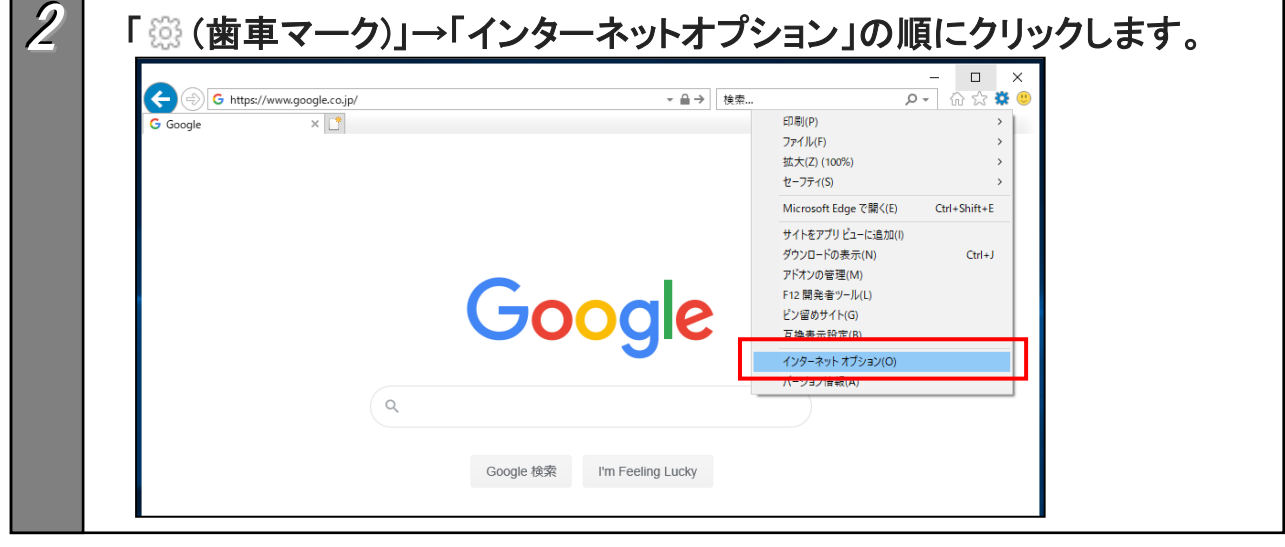

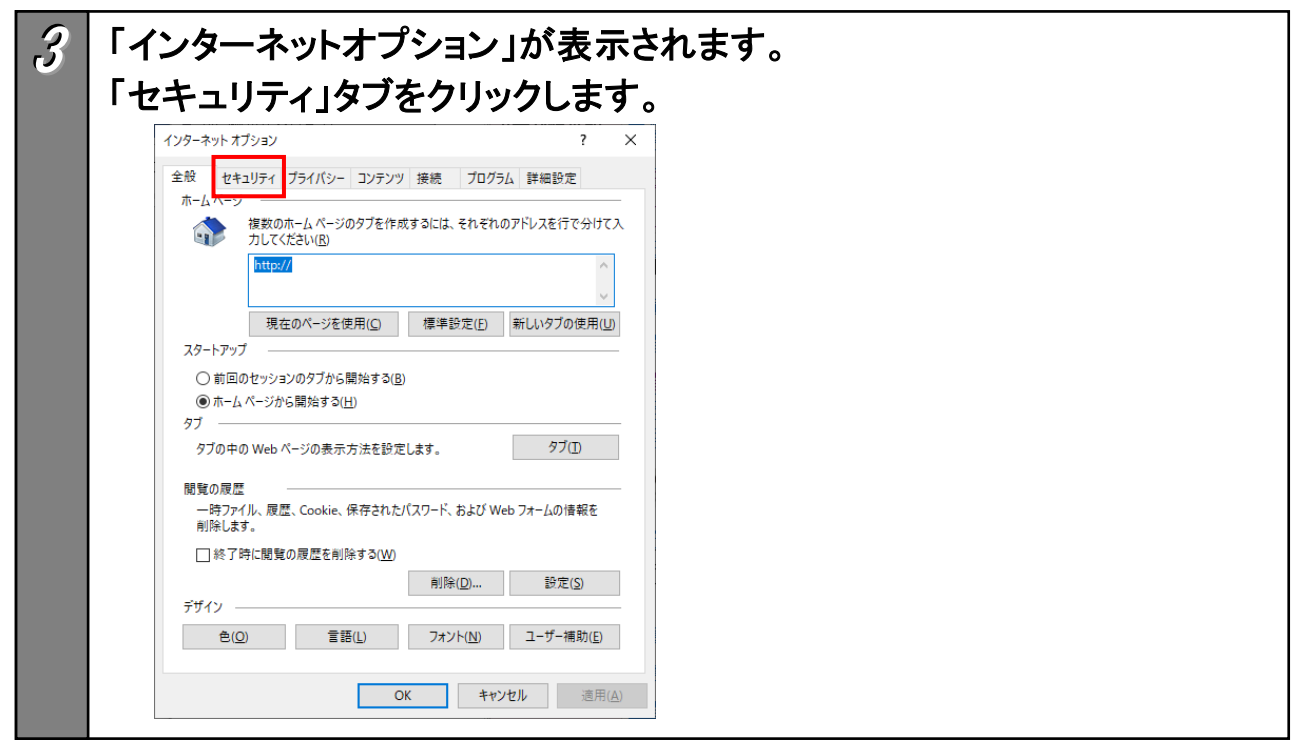

## 2. インストール

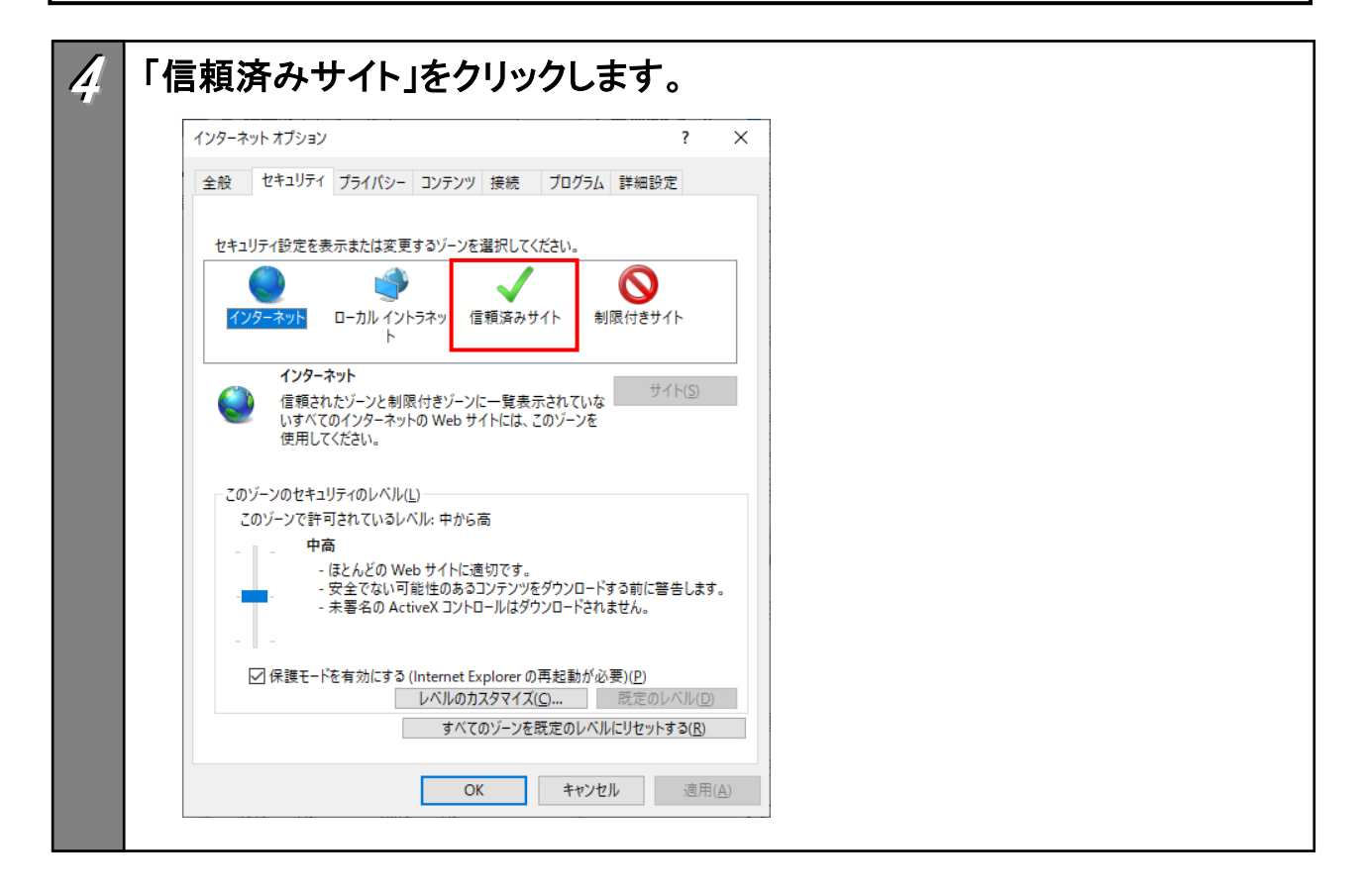

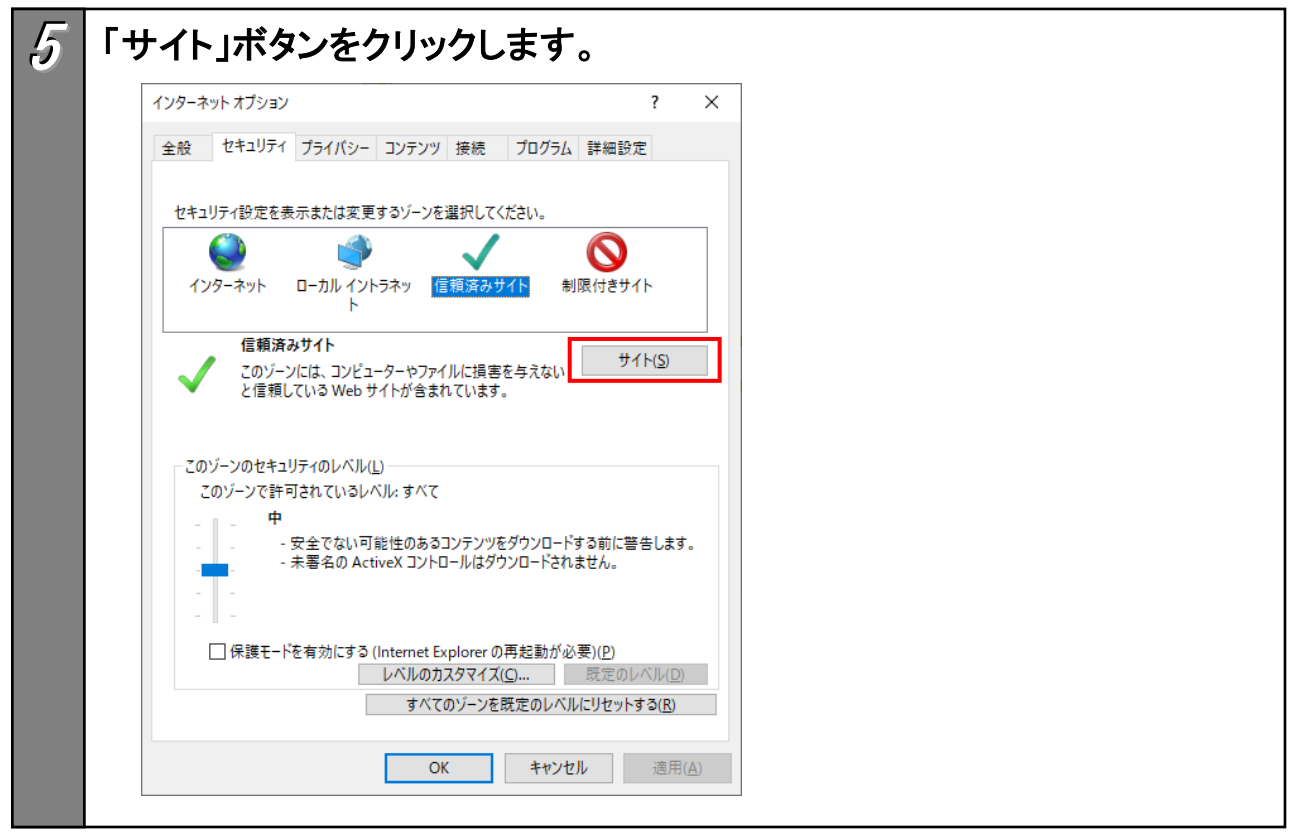

2. インストール

 「信頼済みサイト」が表示されます。「このWebサイトをゾーンに追加する」
 欄に、「https://mailsecurity.office-nyc-support.jp」を入力し、「追加」
 ボタンをクリックします。

| このゾーンの Web サイトの追加と削除ができます。このゾーンの Web サイトす<br>べてに、ゾーンのセキュリティ設定が適用されます。<br>Web サイトをゾーンに追加する( <u>D</u> ):<br>ps://mailsecurity.office-nyc-support.jp 追加( <u>A</u> ) |
|----------------------------------------------------------------------------------------------------|
| Web サイトをゾーンに追加する( <u>D</u> ):<br>ps://mailsecurity.office-nyc-support.jp 追加( <u>A</u> )<br>> サイト( <u>W</u> ):                                                    |
| ps://mailsecurity.office-nyc-support.jp 追加( <u>A</u> )<br>>サイト( <u>W</u> ):                                                                                      |
| › サイト( <u>W)</u> :                                                                                                    |
|                                                                                                    |
| 削除(民)                                                                                                    |
|                                                                                                    |
|                                                                                                    |
| このゾーンのサイトにはすべてサーバーの確認 (https:)を必要とする( <u>S</u> )                                                                                                    |
|                                                                                                    |
| 閉じる( <u>C</u> )                                                                                                    |

| 言頼済みサイト                                           | ×                        |
|---------------------------------------------------|--------------------------|
| このゾーンの Web サイトの追加と削除ができ<br>べてに、ゾーンのセキュリティ設定が適用されま | ます。このゾーンの Web サイトす<br>す。 |
| この Web サイトをゾーンに追加する( <u>D</u> ):                  |                          |
|                                                   | 追加( <u>A</u> )           |
| Web サイト( <u>W</u> ):                              |                          |
| https://mailsecurity.office-nyc-support.jp        | <u>削除(R)</u>             |
| マニのバーンのサイトにはすべてサーバーの確認 (https:)                   |                          |

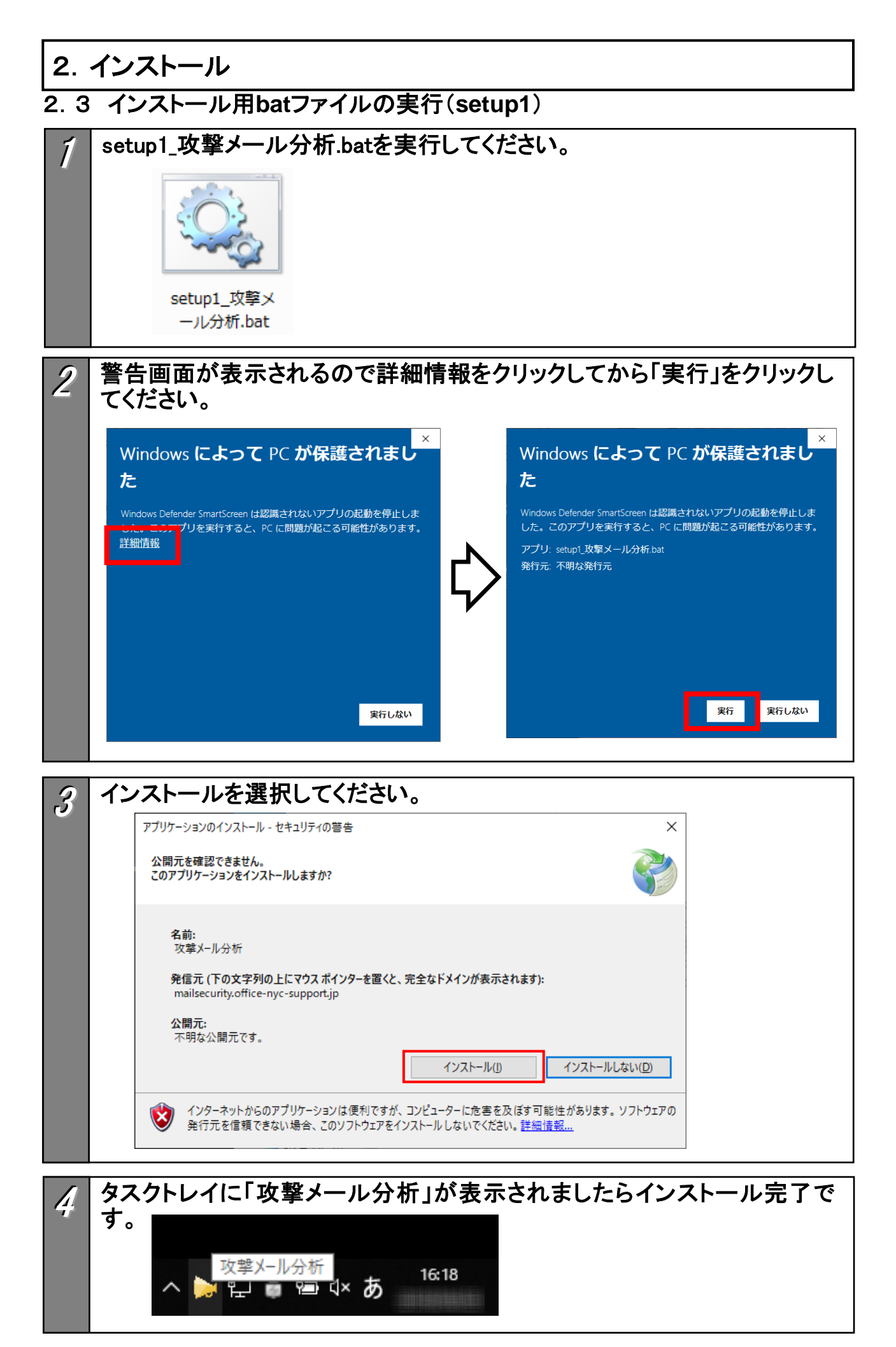

2.4 インストール用batファイルの実行(setup2)

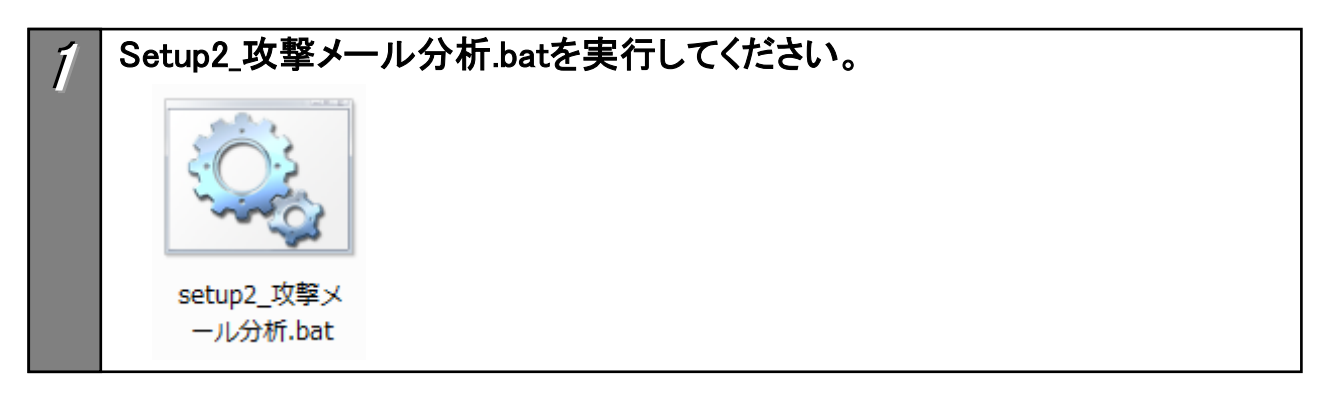

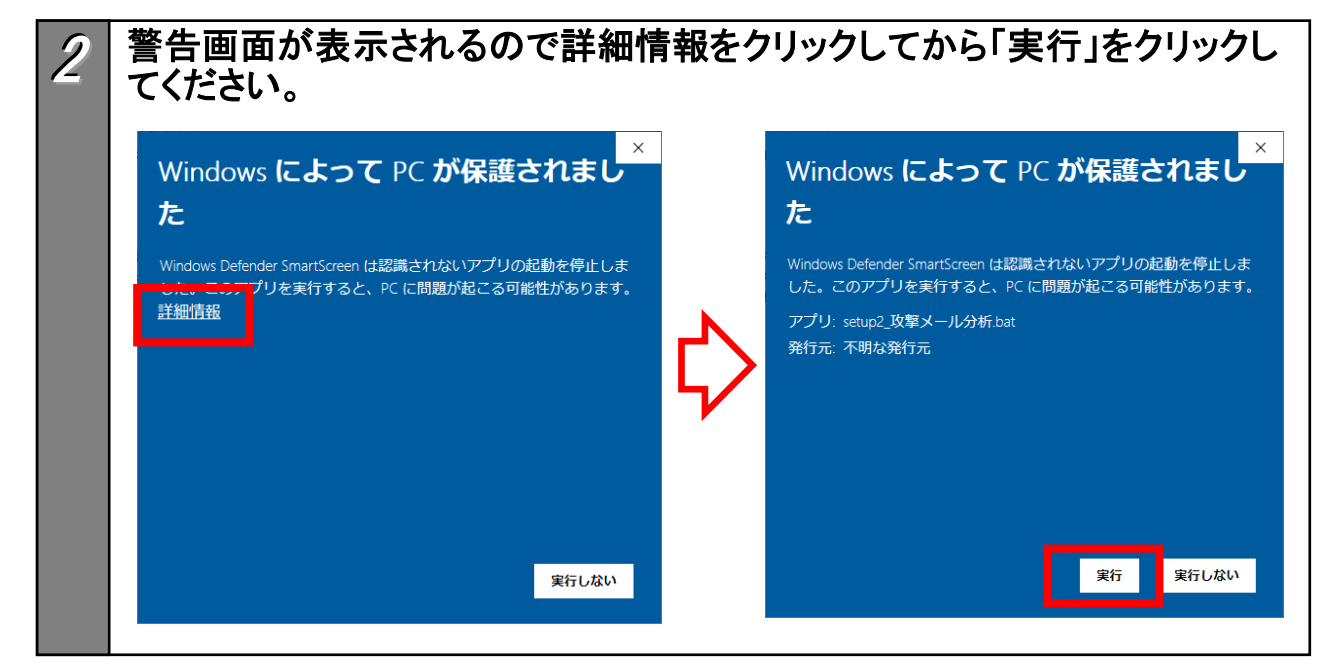

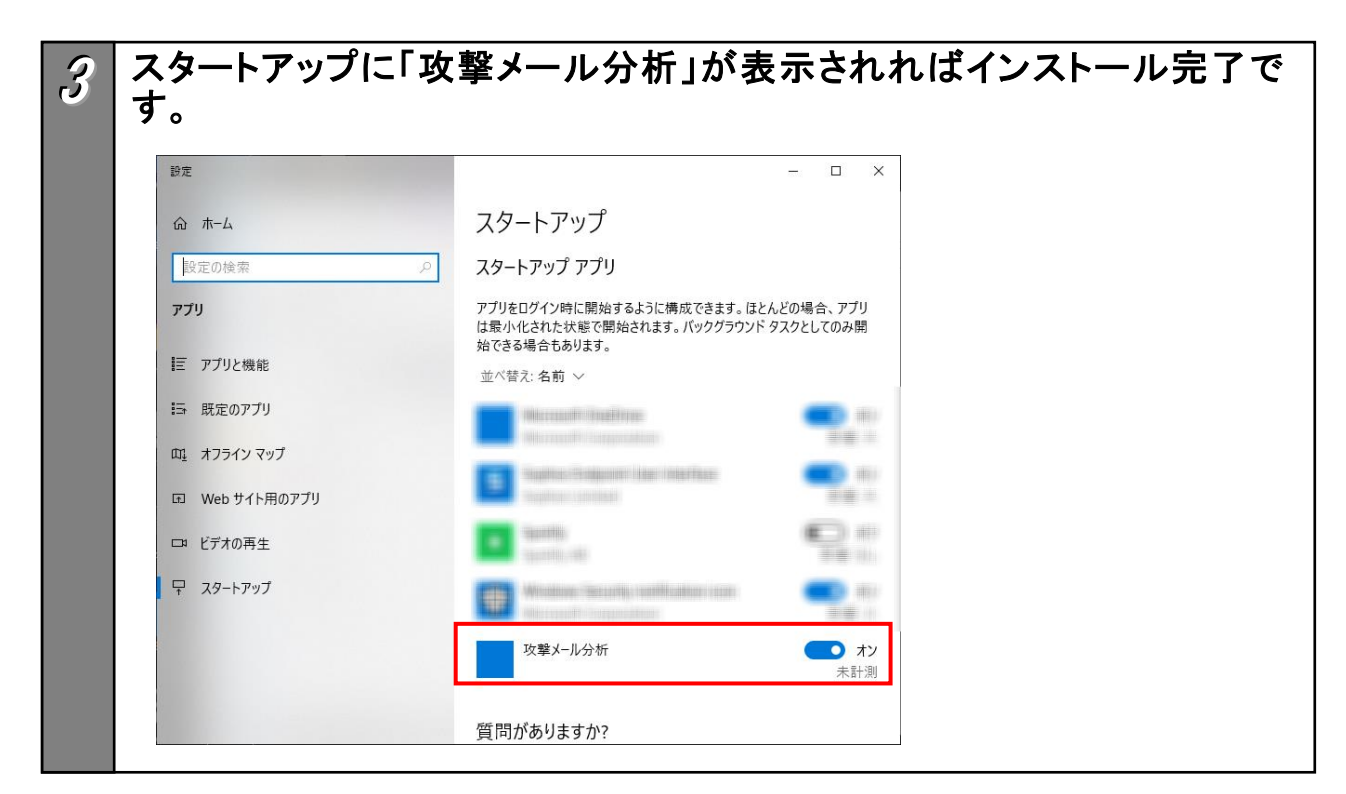

#### 3. アンインストール

以下の手順で、アンインストールを行います。

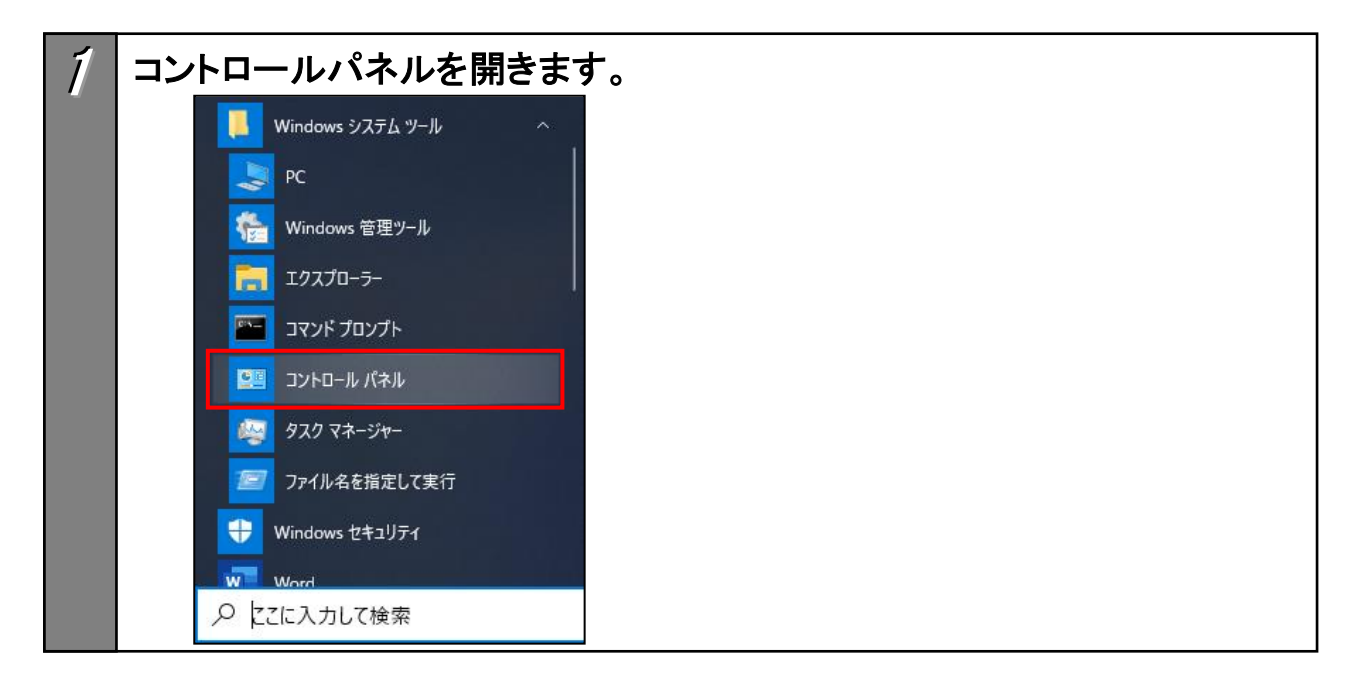

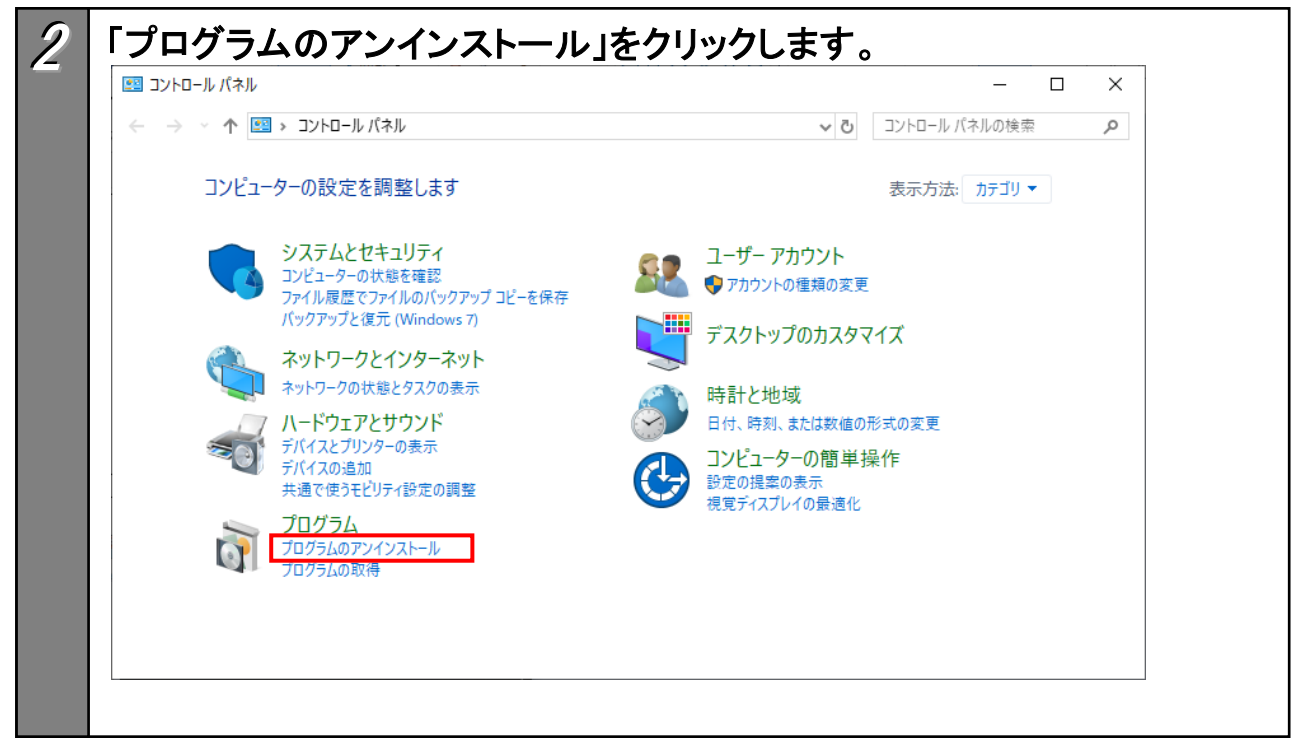

| 3 | 「攻撃メール分析」を選択し「アンインストールと変更」をクリック                |                                                                      |                              |                                           |       |             |  |  |  |
|---|------------------------------------------------|----------------------------------------------------------------------|------------------------------|-------------------------------------------|-------|-------------|--|--|--|
|   | ■ プログラムと機能                                     |                                                                      |                              |                                           |       | -           |  |  |  |
|   | ← → י ↑ סועב י                                 | パネル > プログラム > プログラムと機能                                               |                              |                                           | ~     | プログラムと機能の検索 |  |  |  |
|   | コントロールパネルホーム プログラムのアンインストールまたは変更               |                                                                      |                              |                                           |       |             |  |  |  |
|   | インストールされた更新プログラムを<br>表示                        | プログラムをアンインストールするには、一覧からプログラムを選択して [アンインストール]、[変更]、または [修復] をクリックします。 |                              |                                           |       |             |  |  |  |
|   | <ul> <li>Windows の機能の有効化または<br/>無効化</li> </ul> | 整理 ▼ アンインストールと変更                                                     |                              |                                           |       |             |  |  |  |
|   |                                                |                                                                      | 発行元                          | インストール日                                   | サイズ バ | ージョン        |  |  |  |
|   |                                                | 💞 攻撃メール分析                                                            | Nakayo                       | 2019/11/14                                | 1.    | 0.0.0       |  |  |  |
|   |                                                | and the second second                                                | and the second second second | 1.1.1                                     |       |             |  |  |  |
|   |                                                | Mar I de service de la                                               | the first                    | 1 A A A A A A A A A A A A A A A A A A A   |       | ·           |  |  |  |
|   |                                                | Control of the Section Section.                                      | 54 A                         | 1. S. S. S. S. S. S. S. S. S. S. S. S. S. |       |             |  |  |  |

# 3. アンインストール 「OK」をクリックします。 文撃メール分析 の保守 文撃メール分析 必要な保守の種類を選択してください。 アブリケーションを以前の状態に復元します。 の アブリケーションを以前の状態に復元します。 の このコンビュータからアブリケーションを削除します。 OK(Q) キャンセル(C) 詳細(M)...

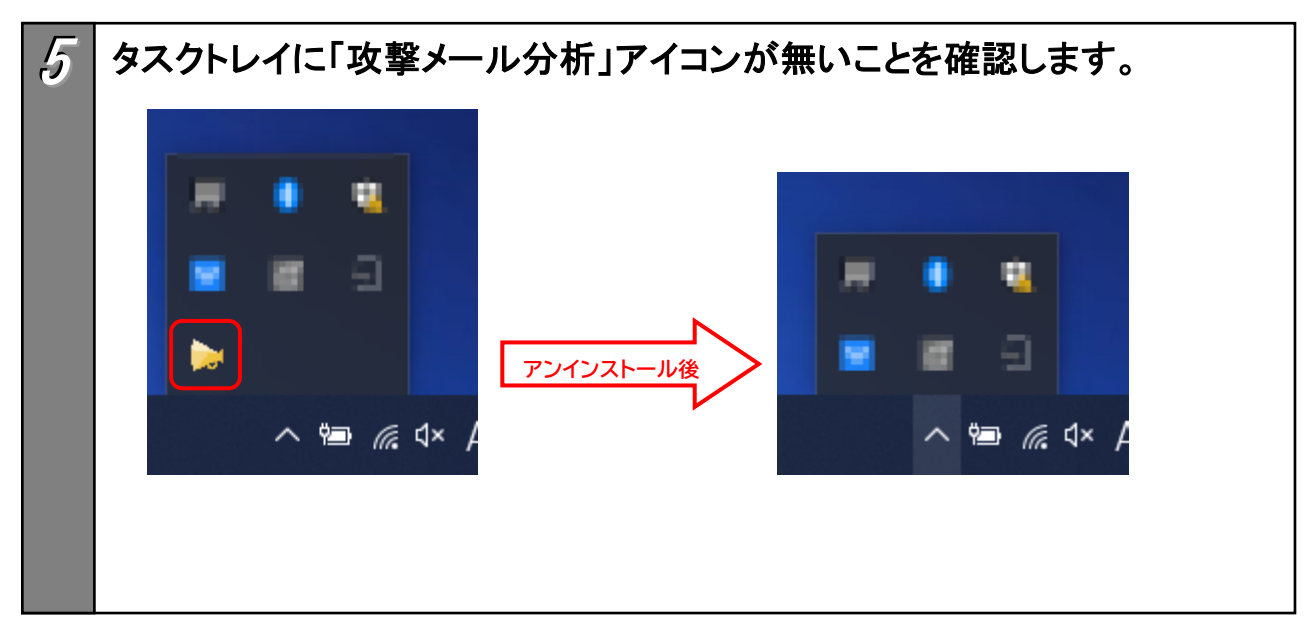

以上でアンインストール作業は終了です。

## サポート窓口

ナカヨ電子サービス株式会社 カスタマーセンター TEL:03-5715-3427 受付時間:9:00~17:00(土日祝祭休日及び年末年始(12/29~1/4)を除く)

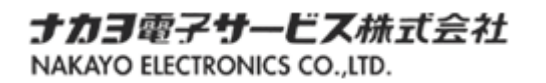